# RAID 구성 (AMD TRX50 시리즈 )

| RAID 레벨                        | 2 |
|--------------------------------|---|
|                                |   |
|                                |   |
| 1-1 SATA 컨트롤러 구성               | 2 |
| A. 컴퓨터에 SATA 하드 드라이브 설치하기      | 2 |
| B. BIOS 셋업에서 SATA 컨트롤러 모드 구성하기 | 3 |
| C. UEFI RAID 구성                | 3 |
|                                |   |
| 1-2 RAID 드라이버 및 운영 체제 설치       | 7 |
| A. 운영 체제 설치하기                  | 7 |
| B. 배열 재구축하기                    | 8 |

## RAID 레벨

|                    | RAID 0                          | RAID 1           | RAID 5                              | RAID 10                             |
|--------------------|---------------------------------|------------------|-------------------------------------|-------------------------------------|
| 하드<br>드라이버<br>최대 수 | ≥2                              | 2                | ≥3                                  | 4                                   |
| 어레이 용량             | 하드 드라이브<br>수 * 가장 작은<br>드라이브 크기 | 가장 작은<br>드라이브 크기 | (하드 드라이브<br>수-1) * 가장 작은<br>드라이브 크기 | (하드 드라이브<br>수/2) * 가장 작은<br>드라이브 크기 |
| 결함 허용              | 아니요                             | 예                | 예                                   | 예                                   |

#### SATA 하드 드라이브를 구성하려면 아래 단계를 수행하십시오.

- A. 컴퓨터에 하드 드라이브를 설치합니다.
- B. BIOS 셋업에서 SATA 컨트롤러 모드를 구성합니다.
- C. RAID BIOS에서 RAID 어레이 구성<sup>(주의 1)</sup>
- D. RAID 드라이버 및 운영 체제를 설치합니다.

#### 시작하기 전에

- SATA 하드 드라이브 또는 SSD. <sup>(주의 2)</sup> 성능을 최적화하려면 동일한 모델과 용량의 하드 드라이브 2개를 사용하는 것이 좋습니다.<sup>(주의 3)</sup>
- Windows 설치 디스크.
- 인터넷에 연결된 컴퓨터.
- USB 드라이브 (Thumb drive).

## 1-1 SATA 컨트롤러 구성

#### A. 컴퓨터에 SATA 하드 드라이브 설치하기

하드 드라이브/SSD를 메인보드의 SATA/M.2 커넥터에 설치합니다. 그 다음에 전원 공급 장치의 전원 커넥터를 하드 드라이브에 연결하십시오.

- (주의 1) RAID 배열을 SATA 컨트롤러에 만들고자 하지 않는 경우, 이 단계는 건너뛰십시오.
- (주의 2) M.2 PCIe SSD는 M.2 SATA SSD 또는 SATA 하드 드라이브에서 RAID 세트를 설정하는 데 사용할 수 없습니다.
- (주의 3) M.2 및 SATA 커넥터의 설치 안내는 사용 설명서의 "내부 커넥터" 섹션을 참조하십시오.

### B. BIOS 셋업에서 SATA 컨트롤러 모드 구성하기

시스템 BIOS 셋업에서 SATA 컨트롤러 모드를 반드시 올바르게 구성하십시오. 단계:

컴퓨터를 켜고 POST(전원구동시 자체 테스트) 중에 <Delete> 키를 눌러 BIOS 설정으로 갑니다. Settings\IO Ports에서 SATA Configuration\SATA Mode를 RAID로 설정합니다(그림 1). 그런 다음 설정을 저장하고 컴퓨터를 다시 시작합니다. (NVMe PCIe SSD를 사용하여 RAID를 구성하려는 경우 NVMe RAID mode를 Enabled으로 설정하십시오.)

| Forvorites (F11)  SATA Mode  NVMe RAID mode  FCH SATA Port Enable  Chopet SATA Port Enable | 🛆 Twesker | Settings<br>RAID               | <ol> <li>System info.</li> </ol> | () Boot                                                                        | 🕒 Save & Exit                           |
|--------------------------------------------------------------------------------------------|-----------|--------------------------------|----------------------------------|--------------------------------------------------------------------------------|-----------------------------------------|
| SATA Mode<br>NVMe RAID mode<br>FCH SATA Port Enable<br>Choset SATA Port Enable             |           | RAD                            |                                  |                                                                                |                                         |
|                                                                                            |           | Disabled<br>Enabled<br>Enabled |                                  | CPU<br>Frequency<br>4008.96MHz<br>Voore 0<br>0.909 V<br>Temperature<br>48.0 °C | 80.18<br>100.15MH<br>Vcore 1<br>0.669 V |
|                                                                                            |           |                                |                                  | Memory<br>Frequency<br>4807,44MT/s                                             | Size<br>32768MB                         |
|                                                                                            |           |                                |                                  | Voltage<br>CPU V0D11 S3<br>1.122 V<br>+12V<br>11.844 V                         | *5V<br>4.942 V                          |
| elect SATA Type                                                                            |           |                                |                                  | 😤 Smart Fan 6 [F6] 🔳 Q-Flash [F8                                               | 1) () Help (F1)                         |

그림 1

#### C. UEFI RAID 구성

1단계:

BIOS 셋업에서 Boot로 이동하여 CSM Support를 Disabled로 설정합니다 (그림 2). 변경 내용을 저장하고 BIOS 셋업을 종료합니다.

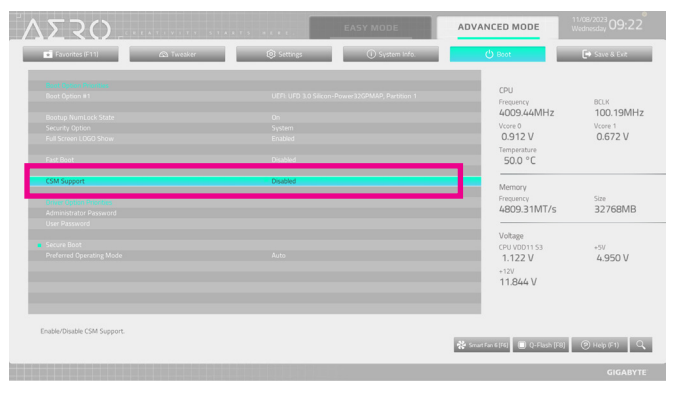

그림 2

이 절에서 설명한 BIOS 셋업 메뉴는 사용자 메인보드의 설정과 다를 수 있습니다. 실제 BIOS 설정 메뉴 옵션은 사용자 메인보드와 BIOS 버전에 따라 다릅니다.

(주의) 먼저 운영 체제를 하나의 드라이브/SSD에 설치하려면 RAIDABLE 모드를 선택하십시오.

|  | 림 | 4 |
|--|---|---|
|--|---|---|

| Favorites (F11)                                                           | 🖎 Twesker                                                   | Settings                        | ③ System Info.         | 😃 Boot                                      | Save & Ext                     |
|---------------------------------------------------------------------------|-------------------------------------------------------------|---------------------------------|------------------------|---------------------------------------------|--------------------------------|
| If any physical disks are in Legacy s<br>Create Array                     | tate, please delete those logical Le                        | gacy arrays to be able to creat | te RAID arrays.        | CPU                                         | BCLK                           |
| Select Physical Disks                                                     |                                                             | Select R                        | AID Level              | 4007.00MHz<br>Vcore 0<br>0.909 V            | 100.11MH<br>Vcore 1<br>0.672 V |
|                                                                           |                                                             | Ve                              | lume .                 | Temperature<br>52.0 °C                      |                                |
|                                                                           |                                                             | RAI                             | DABLE                  | Memory<br>Frequency                         | Size                           |
|                                                                           |                                                             | Re                              | ND 0                   | Voltage                                     | 52700000                       |
|                                                                           |                                                             | RJ                              | UD 1                   | CPU VDD11 53<br>1.122 V<br>+12V<br>11.826 V | * <sup>5V</sup><br>4.942 V     |
|                                                                           |                                                             |                                 |                        |                                             |                                |
| selects the desired RMD level. The co<br>/DLUME Single disk or concatenal | nfiguration utility supports Volum<br>tion of disks ((BOD). | e, RAIDAble, RAID 0, RAID 1, an | nd RAID 5 and RAID 10. | 🔆 Smart Fan 6 (F6) 🔲 Q-Flash (F8)           | 🕑 Help (F1)                    |

3단계: RAIDXpert2 Configuration Utility 화면의 Array Management에서 <Enter>를 눌러 Create Array 화면으로 들어갑니다. 그런 다음 RAID 레벨(그림 4)을 선택합니다. 옵션으로 RAIDABLE<sup>(주의)</sup>, RAID 0, RAID 1 및 RAID 10이 있습니다.(사용할 수 있는 선택 항목은 설치 중인 하드 드라이브 수에 따라 다릅니다.) 다음으로 Select Physical Disks에서 <Enter>를 눌러 Select Physical Disks 화면으로 들어갑니다.

| - Construction of the local division of the local division of the |              | (Company)  | () () ()                         | dhawa                            | Ch. com    |
|----------------------------------------------------------------------------------------------------|--------------|------------|----------------------------------|----------------------------------|------------|
| <ul> <li>Favorites (F11)</li> </ul>                                                                                                    | Est I weaker | to seconds | <ul> <li>System into.</li> </ul> | O BOOT                           | Save & Ext |
|                                                                                                    |              |            |                                  |                                  |            |
|                                                                                                    |              |            |                                  | CPU                              |            |
|                                                                                                    |              |            |                                  | Frequency                        | BCLK       |
|                                                                                                    |              |            |                                  | 4009 56MHz                       | 100 36MH   |
|                                                                                                    |              |            |                                  | 4005.501112                      |            |
|                                                                                                    |              |            |                                  | COCO V                           | O CCO V    |
|                                                                                                    |              |            |                                  | 0.909 V                          | 0.669 A    |
|                                                                                                    |              |            |                                  | Temperature                      |            |
|                                                                                                    |              |            |                                  | 51.0 °C                          |            |
|                                                                                                    |              |            |                                  |                                  |            |
|                                                                                                    |              |            |                                  | Memory                           |            |
|                                                                                                    |              |            |                                  | Frequency                        | Size       |
|                                                                                                    |              |            |                                  | 4817.47MT/s                      | 32768MB    |
|                                                                                                    |              |            |                                  |                                  | 521001110  |
|                                                                                                    |              |            |                                  |                                  |            |
|                                                                                                    |              |            |                                  | Voltage                          |            |
|                                                                                                    |              |            |                                  | CPU V0D11 S3                     | +5V        |
| Network Stack Lontiguration                                                                                                    |              |            |                                  | 1.122 V                          | 4.950 V    |
|                                                                                                    |              |            |                                  | +12V                             |            |
| MAIDXpertz Configuration Util                                                                                                    | τγ.          |            |                                  | 11.826 V                         |            |
|                                                                                                    |              |            |                                  |                                  |            |
|                                                                                                    |              |            |                                  |                                  |            |
|                                                                                                    |              |            |                                  |                                  |            |
|                                                                                                    |              |            |                                  |                                  |            |
| elect to configure RAIDXpert2 of                                                                                                    | controller   |            |                                  |                                  |            |
|                                                                                                    |              |            |                                  | All a second and a second second | (A)        |

그림 3

시스템을 재부팅한 다음 BIOS 셋업으로 다시 들어갑니다. 그러고 Settings\/O Ports\RAIDXpert2 Configuration Utility 하위 메뉴로 들어갑니다 (그림 3).

2단계:

4단계:

Select Physical Disks 화면에서 RAID 배열에 포함시킬 하드 드라이브를 선택하고 이들을 Enabled 으로 설정합니다. 다음으로 아래 화살표 키를 사용하여 Apply Changes으로 이동하여 <Enter> 를 누릅니다(그림 5). 그러고 이전 화면으로 돌아와 Array Size, Array Size Unit, Read Cache Policy 및 Write Cache Policy를 설정합니다.

| Warman and Warman                                                                                                    |                            |                            | EASY MODE      | ADVANCED MODE                                                                  |                                        |
|----------------------------------------------------------------------------------------------------|----------------------------|----------------------------|----------------|--------------------------------------------------------------------------------|----------------------------------------|
| Favorites (F11)                                                                                                    | C Twesker                  | Settings                   | ① System Info. | () Boot                                                                        | 🕒 Save & Evit                          |
| Select Media Typa:<br>Physical Disk 0.1.2, SATA, 1.1<br>Physical Disk 1.1.2, SATA, 1.1<br>Check All<br>Unchock All<br>Apply Changes | o TB, Ready<br>O TB, Ready | DOTH<br>Enabled<br>Enabled |                | CPU<br>Frequency<br>4006.60MHz<br>Voore 0<br>0.912 V<br>Temperature<br>52.0 °C | BCLK<br>100.10MH<br>Vcore 1<br>0.669 V |
|                                                                                                    |                            |                            |                | Memory<br>Frequency<br>4804.94MT/s                                             | Size<br>32768MB                        |
|                                                                                                    |                            |                            |                | Voltage<br>CPU V0D11 53<br>1.122 V<br>*12V<br>11.844 V                         | * <sup>5V</sup><br>4.957 V             |

그림 5

5단계: 용량을 설정한 다음 Create Array으로 이동하여 <Enter>를 눌러 시작합니다. (그림 6)

| <ul> <li>Favorites (F11)</li> </ul>                                                                                 | C Tweaker                                       | Settings                              | ① System Info. | () Boot                                                            | 🕒 Save & Ext                           |
|----------------------------------------------------------------------------------------------------|-------------------------------------------------|---------------------------------------|----------------|--------------------------------------------------------------------|----------------------------------------|
| If any physical disks are<br>Create Array<br>Select PAID Level:<br>Select Physical Disks<br>Configure Array Paramet | n Legacy state, please delete those log<br>ensu | pai Legary arrays to be able to creat | e RAID arrays. | CPU<br>Frequency<br>4007.48MHz<br>Vore 0<br>0.912 V<br>Temperature | BOLK<br>100.12MH<br>Vcore 1<br>0.669 V |
|                                                                                                    |                                                 |                                       |                | 52.0 °C                                                            |                                        |
|                                                                                                    |                                                 |                                       |                | 4806.04MT/s                                                        | 32768MB                                |
| Create Array                                                                                                    |                                                 |                                       |                | Voltage<br>CPU V0D11 53<br>1.122 V<br>+12V<br>11.844 V             | *5V<br>4.950 V                         |
| Creates the Array                                                                                                   |                                                 |                                       |                | 🔆 Smart fan 6   16) 🔳 ()-Flach   16                                | (2) Help (F1)                          |

그림6

완료되면 Array Management 화면으로 돌아갑니다. Manage Array Properties 에 새 RAID 볼륨 및 RAID 레벨, 배열 이름, 배열 용량 등에 관한 정보가 표시됩니다 (그림 7).

| Favorites (F11)                                                                                                    | Co Twesker                           |                    | ③ System Info. | 🖒 Boot                                                                             | 🕒 Save & Exit                          |
|----------------------------------------------------------------------------------------------------|--------------------------------------|--------------------|----------------|------------------------------------------------------------------------------------|----------------------------------------|
| Select Array:<br>Array Droperties:<br>Array D.<br>RAD Levet<br>Array Status:<br>Array Capacity:<br>Cache Tag Size: | 1<br>RAIDO<br>Normal<br>1918<br>64/8 | Array 1, RAIDO, 13 | ) TB, Normal   | CPU<br>Frequincy<br>4006.88MHz<br>Vore 0<br>0.909 V<br>Temparature                 | BCLK<br>100.15MH<br>Vecre 1<br>0.672 V |
|                                                                                                    |                                      |                    |                | S2.0 °C<br>Memory<br>Frequency<br>4807.39MT/s<br>Voltage<br>CPU v0D1153<br>1.122 V | Size<br>32768MB<br>*5V<br>4.942 V      |
| Selects an Array.                                                                                                  |                                      |                    |                | *12V<br>11.826 V                                                                   |                                        |

그림7

#### RAID Volume 삭제

RAID 배열을 삭제하려면 RAIDXpert2 Configuration Utility\Array Management\Delete Array 화면에서 삭제하려는 배열을 선택합니다. Delete Array(s)에서 <Enter>를 눌러 Delete 화면으로 들어갑니다. 그러고 Confirm을 Enabled으로 설정하고 Yes에서 <Enter>를 누릅니다 (그림 8).

| SZ()                                                                                                    |                                                                                                    |          | EASY MODE      | ADVANCED MODE                                                                |                                        |
|----------------------------------------------------------------------------------------------------|----------------------------------------------------------------------------------------------------|----------|----------------|------------------------------------------------------------------------------|----------------------------------------|
| Favorites (F11)                                                                                                    | C Twesker                                                                                                    | Settings | ① System Info. | () Boot                                                                      | 🕒 Save & Evit                          |
| Deleting an Array will delete.<br>Are you sure you want to de<br>Confirm<br>VES<br>Deleting an Array may tal<br>Yes, please wait for the o | all of the data available on it;<br>lete the selected Array(d)?<br>ne up to 15 seconds. After selecting<br>peration to complete. |          |                | CPU<br>Pregumcy<br>4006.88MHz<br>Vore 0<br>0.912 V<br>Temperature<br>52.0 °C | BCLK<br>100.15MH<br>Vcore 1<br>0.669 V |
|                                                                                                    |                                                                                                    |          |                | Memory<br>Prequency<br>4807.44MT/s                                           | Size<br>32768MB                        |
|                                                                                                    |                                                                                                    |          |                | Voltage<br>CPU VDD11 53<br>1.122 V<br>+12V<br>11.826 V                       | +5V<br>4.950 V                         |
|                                                                                                    |                                                                                                    |          |                | 🛠 Smart Fan 6 (16) 🔳 Q-Flash (18)                                            | ) (9 Help (F1)                         |
|                                                                                                    | Bark                                                                                                    |          |                |                                                                              | GIGAR                                  |

그림8

## 1-2 RAID 드라이버 및 운영 체제 설치

올바른 BIOS 설정이 완료되면 운영 체제를 설치할 준비가 된 것입니다.

#### A. 운영 체제 설치하기

일부운영 체제에는 RAID 드라이버가 이미 포함되어 있기 때문에, Windows 설치 과정에서 별도의 RAID 드라이버를 설치할 필요가 없습니다. 운영 체제를 설치한 후 GIGABYTE Control Center에서 필요한 모든 드라이버를 설치하여 시스템 성능 및 호환성을 보장할 것을 권장합니다. 운영 체제 설치 중 RAID 드라이버를 추가하려면 다음 단계를 참조하십시오.

1단계:

GGABYTE 웹사이트로 이동하고, 메인보드 모델의 웹페이지를 탐색하여 Support\Download\SATA RAID/AHCI 페이지에 있는 AMD RAID Preinstall Driver 파일을 다운로드하여 파일의 압축을 풀고 파일을 USB 드라이브에 복사합니다.

2단계:

Windows 설치 디스크로 부팅하여 표준 OS 설치 단계를 실행합니다. 드라이버를 로드하라는 메시지가 표시되면 Browse를 선택합니다.

3단계:

USB (썸) 드라이브를 삽입한 후 드라이버 위치를 검색하세요. 화면상의 가이드에 따라 하단 3 개 드라이버를 순서대로 설치하세요.

- ① AMD-RAID Bottom Device
- 2 AMD-RAID Controller
- 3 AMD-RAID Config Device

그 이후, OS설치를 진행하세요.

| AMD-RAID B  | ottom Device (D:Hw110<br>outroller [storport] (D:H | RAID's64'SATA_R<br>x11'RAID's64'SAT | AID'rebottom.inf)<br>A RAID'renzid.inf) |  |
|-------------|----------------------------------------------------|-------------------------------------|-----------------------------------------|--|
| AMD-RAID Co | onfig Device (D:Hw11/S                             | AID's64'SATA_R.                     | AID/seefg.inf)                          |  |
|             |                                                    |                                     |                                         |  |
|             |                                                    |                                     |                                         |  |
|             |                                                    |                                     |                                         |  |
|             |                                                    |                                     |                                         |  |
|             |                                                    |                                     |                                         |  |

#### B. 배열 재구축하기

재구축하기는 다른 드라이브에서 하드 드라이브로 데이터를 복원하는 과정입니다. 재구축하기는 RAID 1 및 RAID 10 배열과 같은 장애 허용 배열에만 적용됩니다. 드라이브 교체 시 용량이 같거나 더 큰 드라이브를 사용하십시오. 아래 절차는 오류 드라이브를 RAID 1 배열로 다시 빌드하기 위해 새 드라이브를 추가 했다고 가정합니다.

운영 체제에 있을 때 칩셋 및 RAID 드라이브가 설치되었는지 확인합니다.

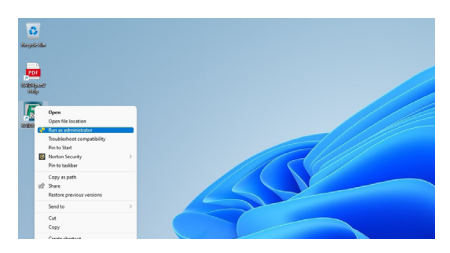

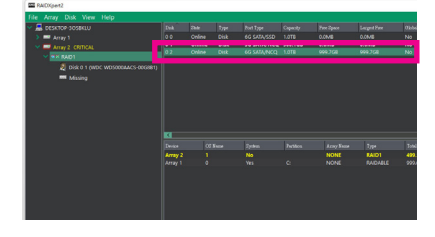

Disk Devices 섹션의 새로 추가된 하드

드라이브에서 마우스를 두 번 왼쪽 클릭합니다.

1단계:

바탕 화면에서 RAIDXpert2 아이콘을 오른쪽 클릭한 다음 Run as administrator을 눌러 AMD RAIDXpert2 유틸리티를 실행합니다.

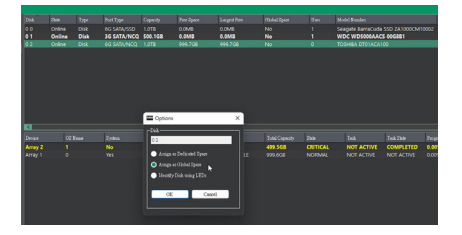

3단계:

다음 화면에서 Assign as Global Spare를 선택하고 OK을 클릭합니다.

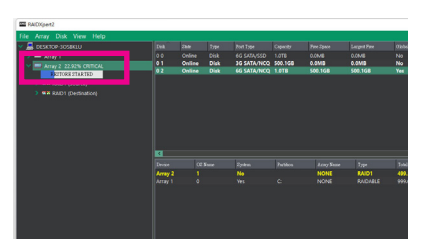

4단계:

2단계:

화면 하단 또는 왼쪽의 Active Volumes 섹션에서현재진행률을확인할수있습니다.

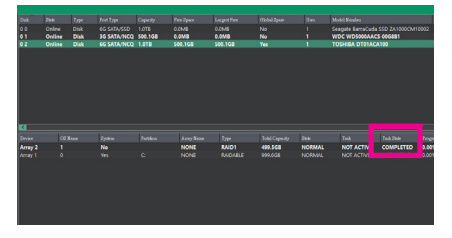

5단계:

Task State 열에 "COMPLETED (완료됨)"이 표시되면 재빌드가 완료된 것입니다.